# ZEN plugin for Woo

bugs reporting

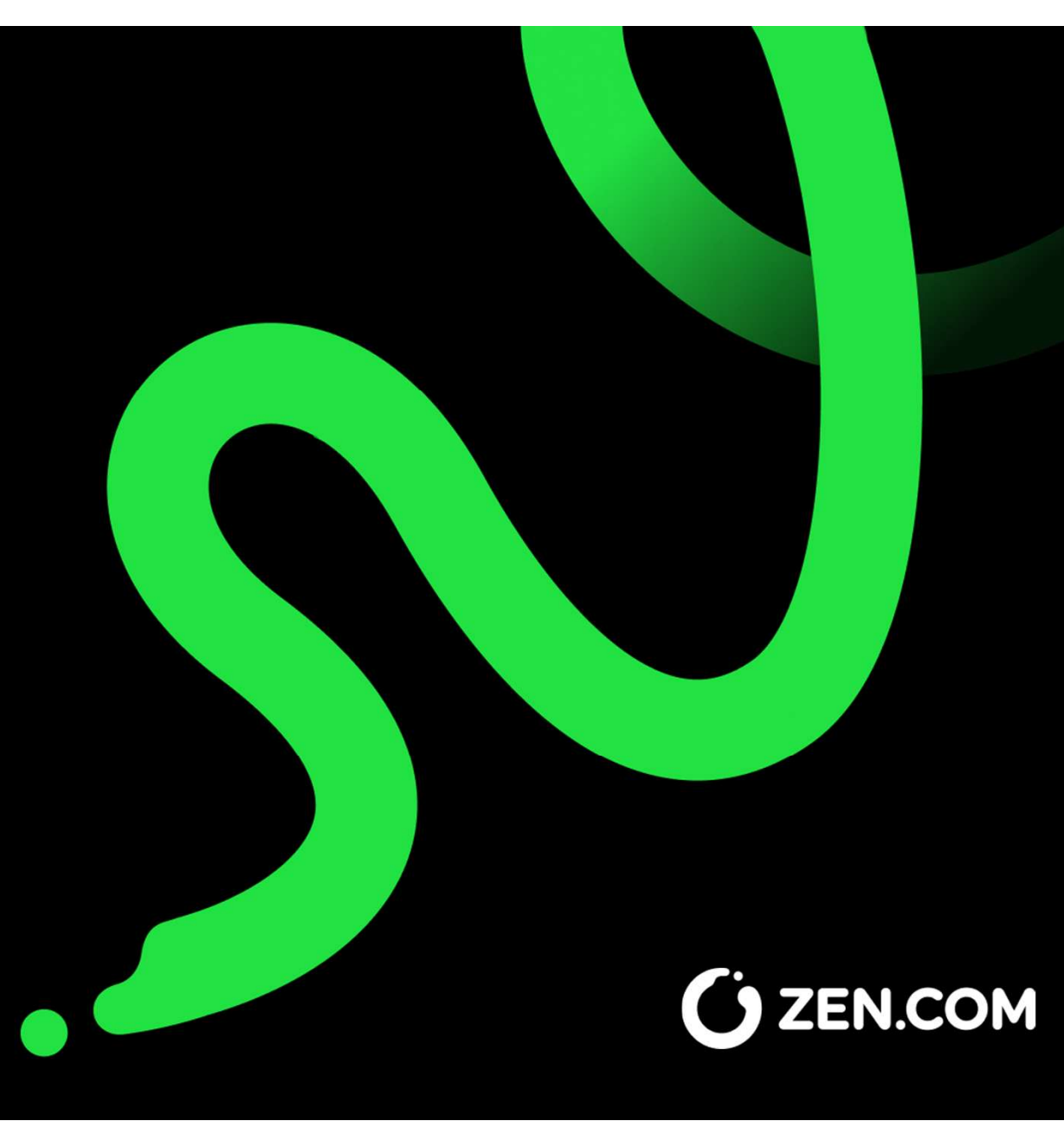

## bugs reporting

Every functionality, no matter how welldesigned and prepared, may not work correctly under certain conditions. While developing our e-commerce plugins, we tested them against common Merchant needs and typical Customer behaviors.

Unfortunately, it's not possible to predict every possible scenario in test cases. Therefore, if you have received information about an error in an e-commerce plugin developed by ZEN.COM, please report it.

To correctly diagnose the error, we need some information from you about your platform, plugin and the circumstances in which the error occurred.

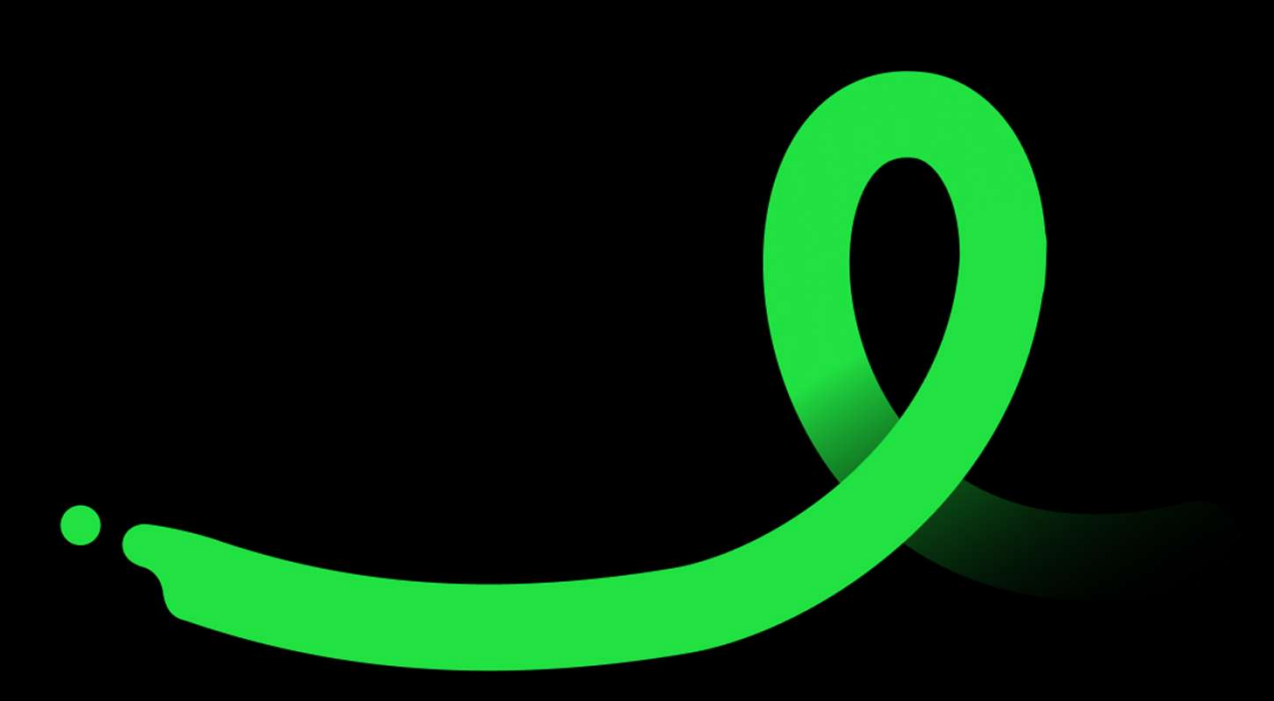

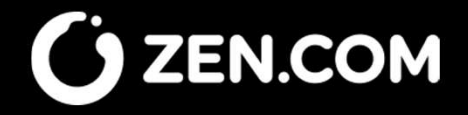

#### Prepare a screenshot

Prepare a screenshot showing the error on the Shop's front-end or in its admin panel. Please describe in detail the actions that led to the error.

This description will help us replicate the issue in our testing environments and debug it properly.

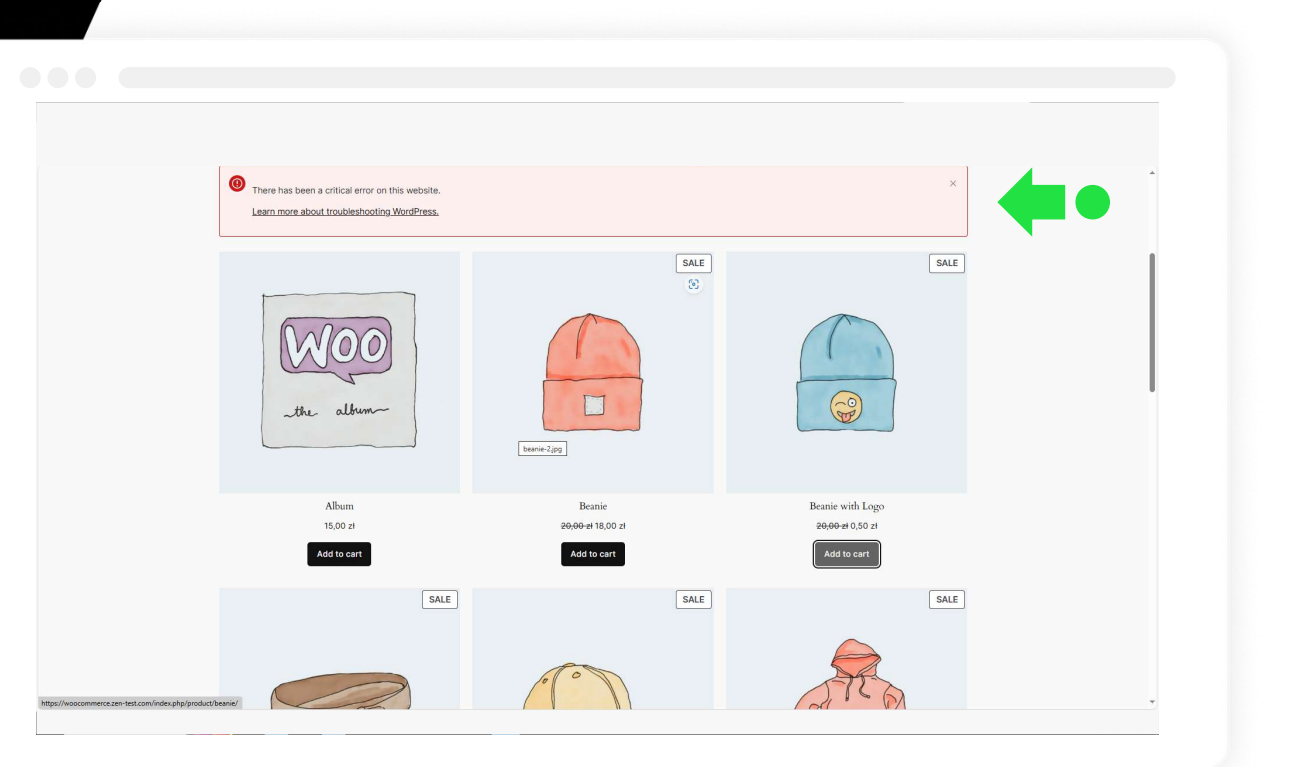

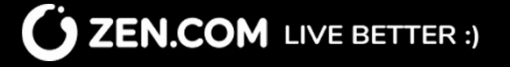

#### **Detail information**

We will need some additional information about:

- the platform you are using,
- the version of the plugin you have installed,
- and system log files.

To prepare these, please log in to your admin panel.

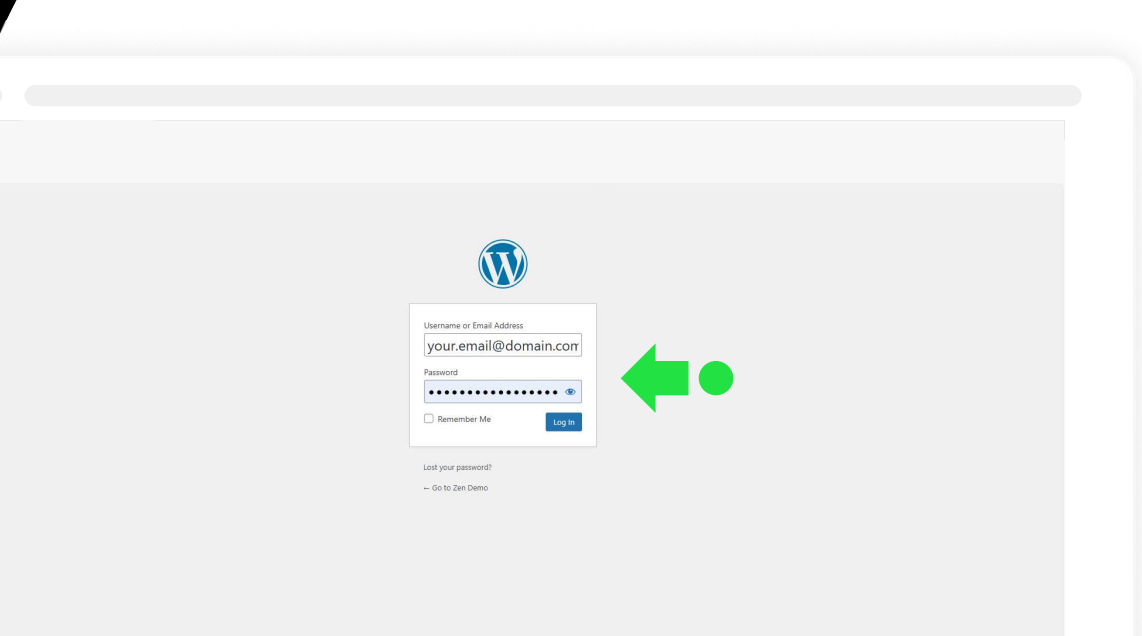

### **ZEN.COM** LIVE BETTER :)

#### Platform version

Click <u>Status</u> option in <u>WooCommerce</u> section.

Copy the version of WordPress installed in your environment to an external file.

Copy the version of WooCommerce installed in your environment to an external file.

We will need this information in your bug report.

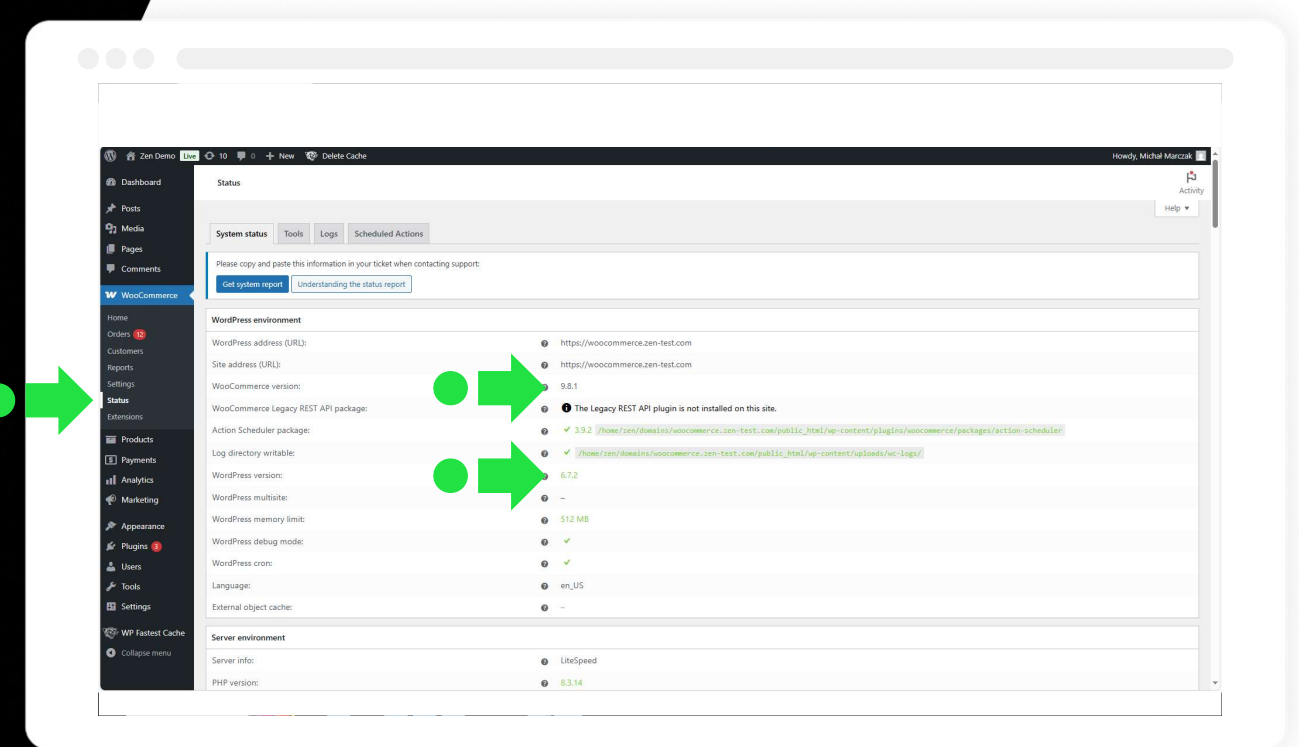

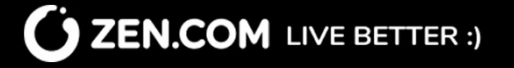

#### ZEN.COM plugin version

Click Installed Plugins option in Plugins section. Find ZEN.COM Payments plugin.

Copy the version of ZEN.COM plugin installed in your environment to an external file.

We will need this information in your bug report.

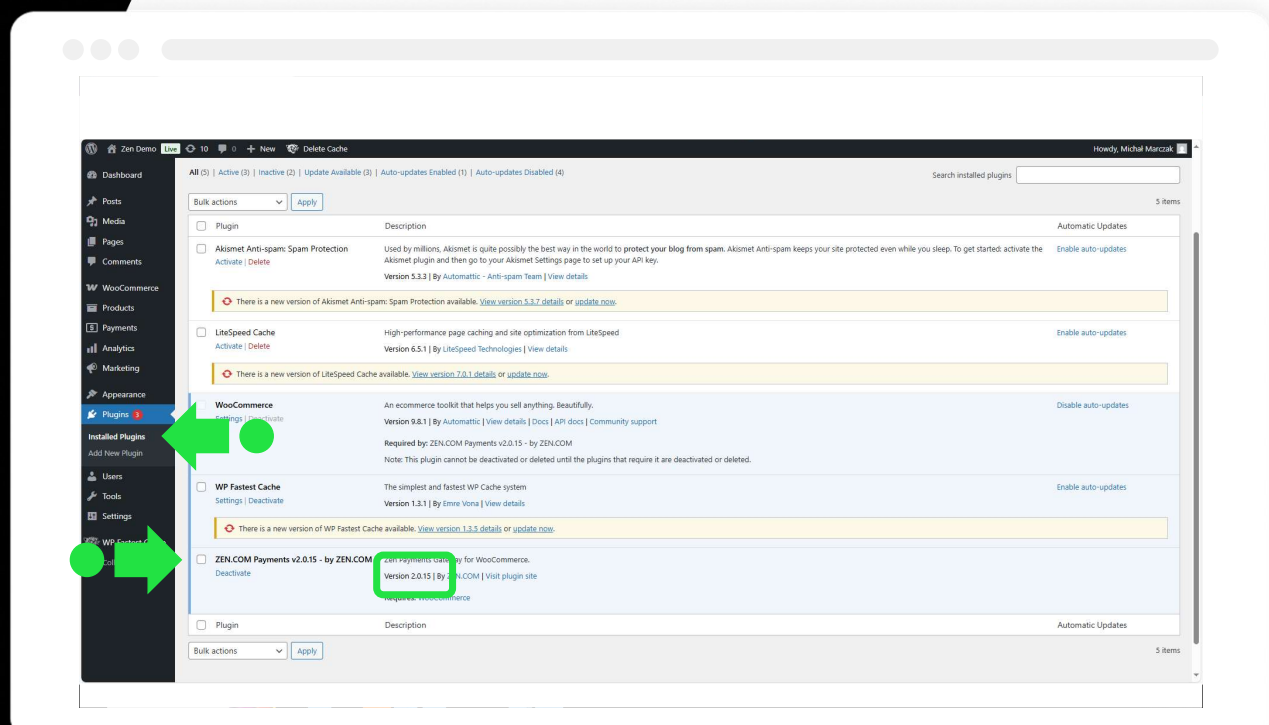

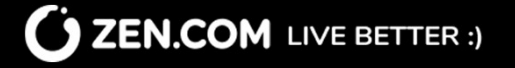

#### Download system logs

Go to the <u>Status</u> menu in the <u>WooCommerce</u> section, then select the <u>Logs</u> tab.

By checking the appropriate checkboxes, select all system logs from the date when the error occurred. Then, from the dropdown list, choose the <u>Download</u> option and confirm by clicking the <u>Apply</u> button.

We will need this information in your bug report.

| 😤 Zen Demo 🕕<br>Dashboard | Ive 🕂 10 📕 0 🕂 New 🕸 Delete Cache    |                       |                     | Howdy, Michał Marc        |
|---------------------------|--------------------------------------|-----------------------|---------------------|---------------------------|
|                           | Jialus                               |                       |                     |                           |
| osts<br>Iorfia            |                                      |                       |                     | Screen Opuons *           |
| 2005                      | System status Tools Logs Scheduled A |                       |                     |                           |
| omments                   | Browse   Settings                    |                       |                     |                           |
| ommento                   | Browse log files                     |                       |                     | Search within these files |
| looCommerce               |                                      |                       |                     |                           |
|                           | Download V Apply                     | 49 items < < 1 of 3 > |                     |                           |
| s 12<br>mors              | Source \$                            | Date created \$       | Date modified \$    | File size 🗢               |
| ts                        | ✓ zen-payments                       | 2025-04-11            | 2025-04-11 12:10:15 | 169 KB                    |
|                           | ✓ fatal-errors                       | 2025-04-11            | 2025-04-11 08:59:58 | 303 KB                    |
|                           | zen-payments                         | 2025-04-10            | 2023-04-10 18:34:14 | 130 KB                    |
|                           | wc_logger                            | 2025-04-10            | 2025-04-10 18:07:26 | 65 B                      |
| roducts                   | fatal-errors                         | 2025-04-10            | 2025-04-10 13:04:41 | 147 KB                    |
| ayments                   | fatal-errors                         | 2025-04-09            | 2025-04-09 20:45:33 | 196 KB                    |
| nalytics                  | zen-payments                         | 2025-04-09            | 2025-04-09 20:44:46 | 13 KB                     |
| larketing                 | wc_logger                            | 2025-04-09            | 2025-04-09 09:24:41 | 65 B                      |
| ppearance                 | zen-payments                         | 2025-04-08            | 2025-04-08 01:04:39 | 776 B                     |
| lugins 🔕                  | zen-payments                         | 2025-04-07            | 2025-04-07 14:17:14 | 547 KB                    |
| sers                      | fatal-errors                         | 2025-04-07            | 2025-04-07 13:37:19 | 627 KB                    |
| ols                       | plugin-woocommerce                   | 2025-04-07            | 2025-04-07 11:29:15 | 221 8                     |
| ettings                   | wc-updater                           | 2025-04-07            | 2025-04-07 11:26:19 | 172 B                     |
| /P Fastest Cache          | wc_logger                            | 2025-04-07            | 2025-04-07 11:12:10 | 63 B                      |
|                           | wc_logger                            | 2025-04-06            | 2025-04-06 10:40:00 | 65 B                      |
|                           |                                      |                       |                     |                           |

### **ZEN.COM** LIVE BETTER :)

#### Get your advanced system logs

Sometimes, a screenshot from the <u>Logs</u> section may not be enough to resolve the bug you've reported. In such cases, we will ask you to send the logs directly from your database where WooCommerce is installed.

The files can be found in the following section: <u>WooCommerce</u> > <u>public\_html</u> > <u>var</u> > <u>logs</u>

Select the appropriate files, download them, and save them so that you can share them with us in the support ticket.

| D Logs - ZEN Prestashop X | × +                                       |          |              |           | - 0 ×          | Ē  |
|---------------------------|-------------------------------------------|----------|--------------|-----------|----------------|----|
| a 0                       |                                           |          |              | A 0 0 0 0 | ¥ B 🕸 … 🧔      | i. |
|                           |                                           |          |              |           |                |    |
| Direct Admin              | 🔹 Nowy folder 🔒 Nowy plik 🛧 Prześlij 📿 Sz | ukaj     |              |           |                |    |
| > img                     | 🔹 > 🛅 var 🖌 > 🛅 logs                      |          |              | 6         | Filtruj pliki. | 1  |
| > 🚞 js                    | prod-2025-03-20.log                       | 15.19 KB | rw-r-r (644) | 3/20/2025 | zen/zen        |    |
| Iocalization              | prod-2025-04-01.log                       | 14.40 KB | rw-r-r (644) | 4/1/2025  | zen/zen        |    |
| mails                     | ps_accounts-2025-03-28                    | 17.18 KB | rw-r-r (644) | 3/28/2025 | zen/zen        |    |
| modules                   | ps_accounts-2025-03-31                    | 12.78 KB | rw-r-r (644) | 3/31/2025 | zen/zen        | ĺ. |
| override                  | ps.accounts-2025-04-01                    | 44.64 KB | rw-t-t (644) | 4/1/2025  | zen/zen        |    |
| pdf                       | ps_accounts-2025-04-02                    | 37.84 KB | rw-r-r (644) | 4/2/2025  | zen/zen        |    |
| > src                     | ps_accounts-2025-04-10                    | 8.59 KB  | rw-r-r (644) | 4/10/2025 | zen/zen        |    |
| > templates               | ps.accounts-2025-04-11                    | 758.00 B | rw-r-r (644) | 4/11/2025 | zen/zen        |    |
| > themes                  | ps_accounts-2025-04-15                    | 11.94 KB | rw-r-r (644) | 4/15/2025 | zen/zen        |    |
| > tools                   | ps_accounts-2025-04-16                    | 42.53 KB | rw-r-r (644) | 4/16/2025 | zen/zen        |    |
| > translations            | ps_accounts-2025-04-17                    | 12.78 KB | rw-r-r (644) | 4/17/2025 | zen/zen        |    |
|                           | ps_accounts-2025-04-18                    | 21.11 KB | rw-r-r (644) | 4/18/2025 | zen/zen        |    |
| > Cache                   | ps_accounts-2025-04-23                    | 60.13 KB | rw-r-r (644) | 4/23/2025 | zen/zen        |    |
| iogs                      | ps_accounts-2025-04-24                    | 2.30 KB  | rw-r-r (644) | 4/24/2025 | zen/zen        |    |
| > inodules                | ps_accounts-2025-04-30                    | 12.98 KB | rw-t-t (644) | 4/30/2025 | zen/zen        |    |
| > isessions               | ps_accounts-2025-05-08                    | 10.96 KB | rw-r-r (644) | 5/8/2025  | zen/zen        |    |
| > 🚞 vendor                | ps_accounts-2025-05-09                    | 6.49 KB  | rw-r-r (644) | 5/9/2025  | zen/zen        |    |

**ZEN.COM** LIVE BETTER :)

#### Send us your report

Please send us the collected information:

- platform version,
- plugin version,
- system logs,
- a screenshot illustrating the error,
- a description of the error

#### to the following address: <a href="mailto:connect@zen.com"><u>connect@zen.com</u></a>

Note: Submitting incomplete data will make it impossible to fix the reported issue.

| Send v                                                                                                    |            |
|----------------------------------------------------------------------------------------------------|------------|
| ⇒ Send v                                                                                                  |            |
|                                                                                                    | 0 ~        |
| То                                                                                                    | Bcc        |
| cc                                                                                                    |            |
| vvoocommerce 9.8.1 bug report (ZEN.COM Payments v2.0.15)                                                  |            |
| Hello, I would like to report a bug.                                                                      |            |
| Platform version:                                                                                         |            |
| WordPress: 6.7.2                                                                                          |            |
| WooCommerce: 9.8.1                                                                                        |            |
| Plugin version: ZEN.COM Payments v2.0.15                                                                  |            |
| Bug: After installing the plugin, a critical error occurs when adding product 1 to the cart. Product valu | ue: 1000   |
| EUR, order value with shipping: 1005 EUR, customer not logged in. Error date: 2025-04-11. Order no        | o: 000012. |
| Logs and screens: attached Logs 1 Logs 2 Screenshot 1                                                     |            |
| Logs and screens: attached Logs 1 Logs 2 Screenshot 1                                                     |            |

**C ZEN.COM** LIVE BETTER :)

# Thank you for choosing ZEN.

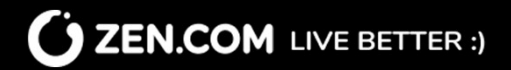